## Rolle / PIN bearbeiten (PraxisPad)

In diesem Artikel wird Ihnen erläutert, wie Sie die Rolle bzw. PIN Ihrer Mitarbeiter nachträglich bearbeiten. Diese werden zur Anmeldung in MediFox therapie und für den Zugriff auf die verschiedenen Programmbereiche benötigt.

## Vorgehensweise

| 14-30 Montag 15 Marz       | nschließend über das Stiftsymbol auf "Rolle/PIN bearbeiten".                         |
|----------------------------|--------------------------------------------------------------------------------------|
| ▼ Nur aktive Mitarbeiter + | Stam <u>mdaten </u> @ :≡                                                             |
| Q Suchen                   | Mitarbeiter bearbeiten                                                               |
| A                          | PAUI AIDI ECI II<br>Therapeut   Reguläre Wochenarbeitsze Rolle/PIN bearbeiten        |
| Albrecht, Paul<br>F        | Adresso Mitarbeiter löschen<br>Wolfeler Straße 60A, 30539 Hannover                   |
| Friedrich, Gert            | Telefon (privat)<br>0511 5122339491                                                  |
| K<br>Kühn, Nadine          | Mobil<br>0171 4191287991                                                             |
| L                          | E-Mail-Adresse                                                                       |
| Lose, Florian              | 13Peter@example.org                                                                  |
| P<br>Pohlmann, Arne        | Geburtsdatum<br>05.03.1989 (32.Jahre alt)                                            |
| s                          | Vertragsbeginn                                                                       |
| Schumacher, Mario          | 28.01.2014 (7 Jahre, 1 Monat)                                                        |
| Schwarz, Yvonne            | Regelarbeitszeit<br>Montag 08:00 - 18:00 Uhr                                         |
| W                          | Mittwoch 08:00 - 18:00 Um<br>Donnerstag 08:00 - 18:00 Um<br>Emilian 08:00 - 18:00 Um |
| Wenke, Dieter              | Aktiv                                                                                |
|                            |                                                                                      |
|                            | Ja<br>Role                                                                           |

 Die Option "Anmeldung ist gesperrt" ist nur dann relevant, wenn sich der Mitarbeiter nicht mehr am MediFox therapie PraxisPad anmelden können soll, z.B. wenn der Mitarbeiter nicht mehr in Ihrer Praxis tätig ist.

| Q. Suchen         |                      |                                            |                      |          |
|-------------------|----------------------|--------------------------------------------|----------------------|----------|
| ۵                 | Abbrechen            | Rolle/PIN bearbeiten                       | Fertig               | <u> </u> |
| Albrecht, Paul    |                      |                                            |                      |          |
| F                 |                      | PIN ändern                                 |                      |          |
| Friedrich, Gert   |                      |                                            |                      |          |
| к                 | ANMELDUNG            |                                            |                      |          |
| Kühn, Nadine      | Anmeldung ist g      | esperrt                                    |                      |          |
| L                 | Muss PIN bei de      | r nächsten Anmeldung ändern                |                      |          |
| Lose, Florian     | 001151               |                                            |                      |          |
| р                 | Thorpoord            |                                            |                      |          |
| Pohlmann, Arne    | merapeur             |                                            |                      |          |
| S                 | Heilpraktiker        |                                            |                      |          |
| Schumacher, Mario | Verkauf              |                                            |                      |          |
| Schwarz, Yvonne   | Verwaltung           |                                            |                      |          |
| w                 | Administrator        |                                            |                      |          |
| Wenke, Dieter     | Bitte wählen Sie mir | idestens eine Rolle für den Mitarbeiter au | 6.                   |          |
|                   |                      |                                            |                      |          |
|                   | Role                 |                                            |                      |          |
|                   |                      | Stammdaten 🕑 Arbeitsze                     | iten 🕑 Abwesenheiten | Hedien   |

## Verwandte Artikel

- Rolle / PIN bearbeiten (PraxisPad)
- Zugang für Mitarbeiter vergeben (WebApp)
- Rollen und Berechtigungen / Video (WebApp)
- Rollen und Rechte / Video (PraxisPad)
- Anmelden (PraxisPad)
- Arbeitszeiten erfassenNeuen Mitarbeiter hinzufügen
- / Video (WebApp)
- Profil anzeigen und Passwort ändern / Video (WebApp)
- Arbeitszeiten erfassen / Video (WebApp)
- Abwesenheiten erfassen / Video (WebApp)

## 6. Unter "Rollen" können Sie festlegen, welche Zugriffsrechte der Mitarbeiter erhalten soll. Die Rechtevergabe ist in folgende Rollen aufgeteilt:

| Bezeichnung   | Rolle                                                                                                    |  |  |
|---------------|----------------------------------------------------------------------------------------------------|--|--|
| Administrator | Zugriff auf alle Programmbereiche inklusive Grundeinstellungen                                                                                                    |  |  |
| Verwaltung    | <ul> <li>Zugriff auf alle Funktionsbereiche außer:</li> <li>Einstellungen</li> <li>Mitarbeiter anlegen/löschen, Mitarbeiter-PIN festlegen/ändern</li> <li>Freischaltung weiterer PraxisPads</li> </ul>                                                             |  |  |
| Therapeut     | <ul> <li>Zugriff wie Verwaltung, jedoch ohne:</li> <li>Abrechnung/Bargeldverwaltung (Ausnahme: Einzelabrechnung<br/>aus dem Terminplan heraus)</li> <li>Mitarbeiter bearbeiten</li> <li>Therapeuten-Reihenfolge für den Terminplan ändern</li> </ul>               |  |  |
| Verkauf       | Zusätzlicher Zugriff auf den Programmbereich "Bargeldverwaltung"                                                                                                    |  |  |
| Heilpraktiker | Heilpraktiker verfügen über dieselben Rechte wie Therapeuten und<br>können zusätzlich die Leistungsketten aufrufen (aber nicht bearbeiten)<br>und Diagnose anlegen. Diese Rolle können Sie nur vergeben, wenn<br>Ihre Software für Heilpraktiker lizenziert wurde. |  |  |

7. Speichern Sie die vorgenommenen Einstellungen mit "Fertig".

Eine Videoanleitung zur Änderung der Rollen bzw. PIN am PraxisPad finden Sie unter: Rollen und Rechte / Video (PraxisPad)